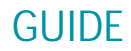

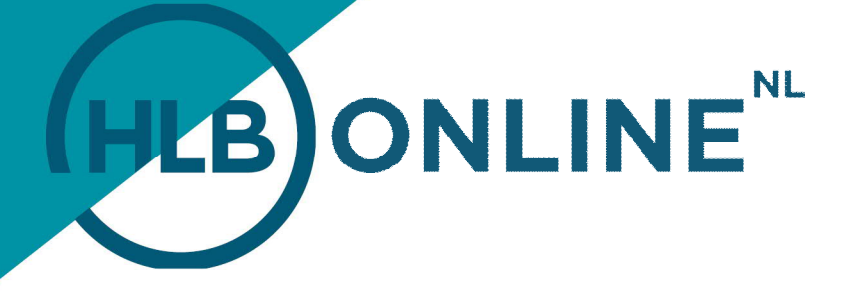

## LOGGING INTO HLB ONLINE

## LOGGING INTO HLB ONLINE VIA PC OR LAPTOP

 Go to the website of HLB: <u>www.hlb-van-daal.nl</u> or <u>www.hlb-nannen.nl</u> and click on the button Mijn HLB (English: My HLB) at the bottom right corner of the site. You then get the following login screen. Fill in the required data and then click on Login.

|                                                                                                    | HLBONL                                                                                                    | INE <sup>NL</sup> =                                                                                                    |                                                                                                    |  |  |  |
|----------------------------------------------------------------------------------------------------|----------------------------------------------------------------------------------------------------|----------------------------------------------------------------------------------------------------|----------------------------------------------------------------------------------------------------|--|--|--|
|                                                                                                    | Gebruikersnaam<br>Wachtwoord                                                                                                    |                                                                                                    |                                                                                                    |  |  |  |
|                                                                                                    | omozee                                                                                                    | ng in                                                                                                    |                                                                                                    |  |  |  |
|                                                                                                    |                                                                                                    |                                                                                                    |                                                                                                    |  |  |  |
| Links                                                                                                    | Helpdesk                                                                                                    | <del>業</del><br>Links                                                                                                    | Helpdesk                                                                                                    |  |  |  |
| > Handleiding Registreren HLB Online<br>> Handleiding Activeren DIGIPRSS (Vasco code)<br>> Handleiding Inloggen HLB Online<br>> Handleiding Accorderen aangifte | Voor technische vragen neemt u tussen 09:00 tot 21:00 contact op met de Reeleezee helpdesk (de<br>softwareprovider van HLB Online). | Manual HLB Online Registration     Manual DIGIPASS (Vasion code) activation     Manual Logging in to HLB Online     Manual Return approval | For technical system questions please contact the helpdesk of Reeleezee (the software provider of HLB<br>Online), between 09:00h and 21:00h. |  |  |  |
|                                                                                                    | 0346-25 80 88                                                                                                    |                                                                                                    | +31 (0)346 25 80 88                                                                                                    |  |  |  |
|                                                                                                    | Voor overige vragen neemt u contact op met uw contactpersoon bij HLB, of mail naar: hlbonline@hlb-ssc.nl.                           |                                                                                                    | For further questions please contact your contact person at HLB or mail to: hlbonline@hlb-ssc.nl.                                            |  |  |  |

A pop-up window will appear on your screen. Here you must enter your verification code. You
must enter this code *before* you can login. For that purpose, press the button of your
Authenticator App. You will now see the numerical code on the screen, which you enter in the
field called Vasco Code.

|                                                                                                    |                                                                                                    |                                                                     | NE <sup>™</sup> =                                                                                                    |                                                                                                    |
|----------------------------------------------------------------------------------------------------|----------------------------------------------------------------------------------------------------|---------------------------------------------------------------------|----------------------------------------------------------------------------------------------------|----------------------------------------------------------------------------------------------------|
|                                                                                                    |                                                                                                    | Gebruikersnaam<br>Wachtwoord                                        |                                                                                                    |                                                                                                    |
|                                                                                                    |                                                                                                    | Vasco code                                                          | 00000                                                                                                    |                                                                                                    |
|                                                                                                    |                                                                                                    | Conventere                                                          |                                                                                                    |                                                                                                    |
|                                                                                                    |                                                                                                    |                                                                     |                                                                                                    |                                                                                                    |
| Links<br>> Handleiding Repistreren HLB Online<br>> Handleiding Activeen DUGRASS (Vasco code)<br>> Handleiding Intogen HLB Online<br>> Handleiding Accorderen sangifte | Helpdesk<br>Voor technische vragen neemt uitussen 09.00 tot 21.00 contact op met<br>softwareprovider van HLB Online).<br>© 036-52 80 80<br>Voor overige vragen neemt ui contact op met uw contactpersoon bij HLE | de Reeleezee helpdesk (de<br>3. of meil naar: hibonline@hib-asc.nl. | Links     Links     Manual HLB Online Registration     Manual DIGIPASS (Vasco code) activation     Manual Logging in to HLB Online     Manual Return approval | Helpdeak           For technical system questions places contact the helpdesk of Reelecce (the software provider of HLB Online), between 09:00n and 21:00n.           \$\scrime_1\$ of 10:340 25:80:88           For further questions places contact your contact person at HLB or mail to hibonline@Hib-soc.nl. |

## **TOGETHER WE MAKE IT HAPPEN**